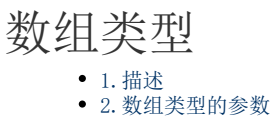

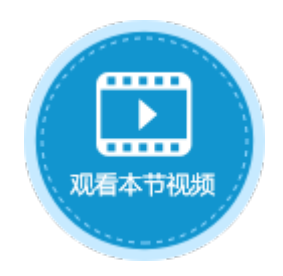

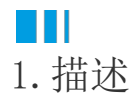

创建服务端命令时,您可以设置参数,参数的类型包括基础类型和数组类型。本节介绍数组类型的参数,如表格、数据表或其他数组类型 的数据。

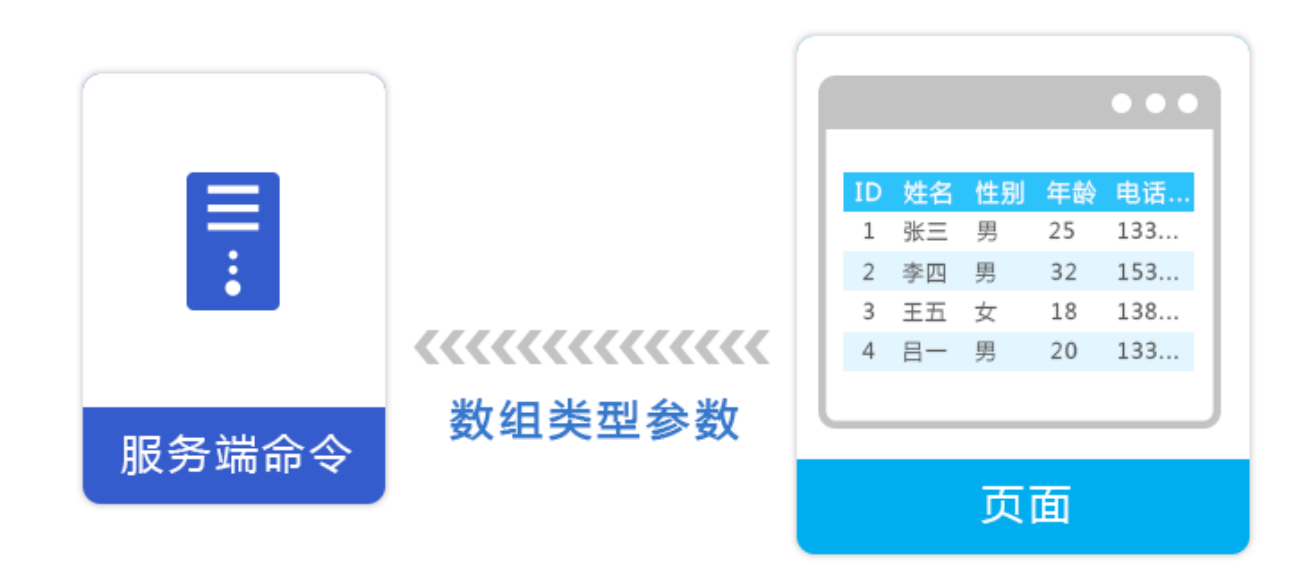

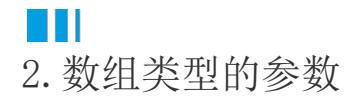

创建服务端命令时,在编辑服务端命令对话框中,选择参数页签,单击"增加参数",然后您就可以设置参数名称和参数类型,默认参数 类型为基础类型,单击下拉按钮后选择数组类型。

图1 增加参数

### 🗓 创建服务端命令

| 常规 参数 返回值 命令       |      |      |    |      |  |
|--------------------|------|------|----|------|--|
| <b>道加参数</b> 电 删除参数 | •    |      |    |      |  |
| 参数名称               | 参数类型 | 数据验证 | 编辑 | 查找引用 |  |
|                    |      |      |    |      |  |
|                    |      |      |    |      |  |

# 🗓 创建服务端命令

| 常规 参数 返回值 命令      |        |                     |    |      |  |  |  |
|-------------------|--------|---------------------|----|------|--|--|--|
| ■ 増加参数 ■ 開除参数 ▲ ▼ |        |                     |    |      |  |  |  |
| 参数名称              | 参数类型   | 数据验证                | 编辑 | 查找引用 |  |  |  |
| 订单表               | 基础类型 > | ×                   |    | Q    |  |  |  |
|                   | 基础类型   |                     |    |      |  |  |  |
|                   | 数组类型   | 例如表格,数据表或其他数组类型的数据。 |    |      |  |  |  |
|                   |        |                     |    |      |  |  |  |

下面介绍如何创建并使用数组类型的参数。

操作步骤

1

创建一个服务端命令,名称为"添加数据",然后设置参数,参数名称为订单表,单击参数类型的下拉按钮,选择参数类型为数组类型。

图2 参数设置

| 親 参数 返回值 命令             |        |           |    |      |  |
|-------------------------|--------|-----------|----|------|--|
| ☐ 增加参数                  | •      |           |    |      |  |
| 参数名称                    | 参数类型   | 数据验证      | 编辑 | 查找引用 |  |
|                         |        |           |    |      |  |
|                         |        |           |    |      |  |
|                         |        |           |    |      |  |
| 创建服务端命令                 |        | Ļ         |    |      |  |
|                         |        | Ţ         |    |      |  |
| 创建服务端命令<br>常规 参数 返回值 命令 |        | Ţ         |    |      |  |
| 创建服务端命令<br>常规 参数 返回值 命令 |        | Ļ         |    |      |  |
| 创建服务端命令<br>常规 参数 返回值 命令 | ● ◆数类型 | ↓<br>数据验证 | 編辑 | 查找引用 |  |

 $\times$ 

 $\times$ 

,在弹出的编辑数组项对话框中,单击"添加数组项",并编辑数组项的名称。

添加订单编号、客户名称、订单金额三个数组项,并单击订单金额后的

,设置数组项的数据验证,如下图所示,订单金额需大于10000。

图4 设置参数数据验证

|        | T.                                                                                                    |                                                                                                    |
|--------|----------------------------------------------------------------------------------------------------|----------------------------------------------------------------------------------------------------|
| 珊瑚斑组以  |                                                                                                    |                                                                                                    |
| 口房发送变  | 更数据                                                                                                    |                                                                                                    |
|        |                                                                                                    |                                                                                                    |
| 「添加数/  | 且项 🔄 🗒 删除数组项 🔺                                                                                                    | -                                                                                                    |
|        | 数组项名称                                                                                                    | 数据验证                                                                                                    |
| 订单编号   |                                                                                                    | ×                                                                                                    |
| 客户名称   |                                                                                                    | <b>■</b> ×                                                                                                    |
| 订单金额   |                                                                                                    |                                                                                                    |
|        |                                                                                                    |                                                                                                    |
|        |                                                                                                    | /                                                                                                    |
|        | _                                                                                                    |                                                                                                    |
| 置 出错警  | 告                                                                                                    |                                                                                                    |
| 证条件 —— |                                                                                                    |                                                                                                    |
| 允许:    |                                                                                                    |                                                                                                    |
| 整数     | ✓ 🗌 忽略空值(2                                                                                                    | 不勾选时为必填项)                                                                                                    |
| 数据:    |                                                                                                    |                                                                                                    |
| 大于     | ~                                                                                                    |                                                                                                    |
|        |                                                                                                    |                                                                                                    |
| 最小值:   |                                                                                                    |                                                                                                    |
|        | <ul> <li>编辑数组项</li> <li>只发送变</li> <li>予添加数%</li> <li>订单编号</li> <li>客户名称</li> <li>订单金额</li> <li>如据验证</li> <li>置出错警</li> <li>证条件</li> <li>允许:</li> <li>整数</li> <li>数据:</li> <li>大于</li> </ul> | <ul> <li>编辑数组项</li> <li>只发送变更数据</li> <li>添加数组项</li> <li>数组项名称</li> <li>数组项名称</li> <li>订单编号</li> <li>客户名称</li> <li>订单金额</li> <li>数据验证</li> <li>工器警告</li> <li>近条件</li> <li>六许:</li> <li>整数 v</li> <li>忽略空值(2)</li> <li>数据:</li> <li>大于 v</li> </ul> |

3

编辑服务端命令的命令。单击"编辑命令"超链接,弹出编辑服务端命令对话框,选择循环命令。

单击

指定循环的数组,在弹出对话框的参数列表中,双击"订单表"这个命令参数进行插入。

图5 设置命令

| 🕼 编辑服务端命令                   |                | ×            |   |   |
|-----------------------------|----------------|--------------|---|---|
| 常规 参数 返回值 命令                |                |              |   |   |
|                             |                |              |   |   |
| 前令慌还 会会                     | 注容             |              |   |   |
| ਸਾਂ ਵ                       | /1/1           |              |   |   |
|                             |                | $\downarrow$ |   |   |
| <ul> <li>编辑服务端命令</li> </ul> |                | ×            |   |   |
|                             | 2              | 0            |   |   |
| ▲ ■↓ 循环命令:=订单表              | 洗择命令: ■1 循环命令  |              | _ |   |
|                             |                |              | × |   |
|                             | 指定循环次数或循环数组: 🥝 | ) <u>3</u>   |   |   |
|                             | =订单表           |              |   |   |
|                             | 当前循环索引值参数名称:   | ④ 编辑服务端命令    | _ | × |
|                             | Index          | =订单表         |   |   |
|                             | 当前循环对象参数名称:    | 参数列表: (双击插入) |   |   |
|                             | Item           | 参数名 参数来源     |   |   |
|                             |                | 订单表 命令参数 4   |   |   |

设置循环的子命令,选择命令为数据表操作命令,操作类型为添加,目标表为表1。

图6 循环子命令

#### 🕕 编辑服务端命令

| ■ 新建命令 □ ● ● ●  | <b>@</b>                                                                           |
|-----------------|------------------------------------------------------------------------------------|
| ▲ ➡ 循环命令:=订单表   | 洋探会へ。<br>- 粉坛主場た                                                                   |
| 見 数据表操作 : 添加 表1 | 近日年中マ: S 数据友課[F<br>操作类型 ○ 更新 ● 添加 ○ 删除<br>目标表 表1<br>更新字段<br>「「「」 法加合作 」 ■ ■ 和合合作 」 |
|                 |                                                                                    |
|                 |                                                                                    |
|                 | 110 订单编号 ▼ =ltem.订单编号 × 115                                                        |
|                 |                                                                                    |
|                 | □□□□□□□□□□□□□□□□□□□□□□□□□□□□□□□□□□□□                                               |

Х

## 4

....

服务端命令创建完成后,您就可以调用这个服务端命令。例如在页面上选择一个单元格区域,设置为按钮。编辑按钮的命令,选择命令 为调用服务端命令,服务端命令选择"添加数据"命令。

在参数列表中,设置参数"订单表"的值。单击值后的

按钮,弹出从表格中选择数据对话框。选择表格名和范围,并设置数据组对应的列名。您需要提前设置页面上表格的列名。

图7 调用服务端命令

| A B C D E F G H                                                                                                    | I J K L M N O P Q R S T                                                                                                    | U V W X Y Z AA AB AC AD AE AF AC AH AI AJ AK AL AM AN           | (AO AP - CSS类名: 🕜                     |
|----------------------------------------------------------------------------------------------------|----------------------------------------------------------------------------------------------------|-----------------------------------------------------------------|---------------------------------------|
| 2 添加数据 ♥<br>3                                                                                                    |                                                                                                    |                                                                 | 2 <u>编辑命令</u> ?                       |
| 5     □     订单编号       6     1     □       7     2     □                                                                                                    | <b>1</b> J = 1 J<br><b>1</b> J = 1 J<br><b>1</b> J = 1 J<br><b>1</b> J = 1 J<br><b>1</b> J = 1 J<br><b>1</b> J = 1 J = 1 | - 2000 米別(2) 日本金額<br>成成 <mark>1 采购员员)(甘金額額)</mark><br>式 小米 5500 | <u>单元格权限</u><br>×                     |
| 8 3 A003<br>9 4 A004                                                                                                    | 2020/05/2 2020/05/2 10 10 10 10 10 10 10 10 10 10 10 10 10                                                                                                    |                                                                 | 0                                     |
| 10<br>11 表格1     12 请在当前表格模板行位                                                                                                    | □ 御用服务講命令                                                                                                    |                                                                 | · · · · · · · · · · · · · · · · · · · |
| ↓ ① 从表格中选择数据<br>1<br>1                                                                                                    | 6                                                                                                    | × 版方面中マ: 心川級(施                                                  |                                       |
| 15 表格名 表格1                                                                                                    | <ul> <li>         ・ 范围         ・ 选择行         ・     </li> </ul>                                                                                                    | 订单表 (空)                                                         |                                       |
| 1<br>1<br>1<br>1<br>1<br>1<br>1<br>1<br>5<br>2<br>1<br>1<br>5<br>2<br>1<br>1<br>5<br>2<br>1<br>1<br>5<br>2<br>1<br>1<br>5<br>2<br>1<br>1<br>5<br>5<br>5<br>5<br>5<br>5<br>5<br>5<br>5<br>5<br>5<br>5<br>5 | 列名       订单编号       客户名称       订单金额                                                                                                    |                                                                 |                                       |

# 6

设置完参数后,可设置返回码和返回信息至页面上的单元格,并勾选"调用成功后重新加载数据"和"请求前数据校验"。

图8 设置命令

#### 🖪 命令窗日

| 📑 新建命令 🖳 删除命令 🔺 💌 |                                       |                 | • |
|-------------------|---------------------------------------|-----------------|---|
| 🛃 添加数据            | 选择命令: 🚮 🕻                             | 周用服务端命令         | Ŧ |
|                   | 服务端命令: 添加                             | 図数据             | ¥ |
|                   | 参数名称                                  | 值               |   |
|                   | 订单表                                   | 表格1 (订单编号->订单编号 |   |
|                   |                                       |                 |   |
|                   |                                       |                 |   |
|                   |                                       |                 |   |
|                   | 返回码至: =W                              | /16             |   |
|                   | 返回信息至: =W                             | (18             |   |
|                   | 日 日 日 日 日 日 日 日 日 日 日 日 日 日 日 日 日 日 日 | 0               |   |
|                   | ┃                                     | 新加载数据           |   |
|                   |                                       |                 |   |
|                   |                                       | <u> </u>        |   |

×

### 6

设置完成后,单击"确定"关闭对话框,运行页面。

在页面中单击"添加数据"按钮,服务端就会执行添加数据命令中的数据表操作命令,将选择的订单表中记录的订单编号、客户名称和订单金额字段循环添加到表1中。

例如,选择第一行记录后,单击"添加数据"按钮,您可以看到返回码为422,返回信息为"[5500]不符合为[订单表->订单金额]设置的整数类型的数据验证限制。",因为在步骤

中设置的数据项参数的数据验证条件为大于10000的数字,所以服务端命令执行失败。

图9 执行服务端命令失败

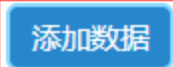

|   | $(\Box$ | 订单编号▼ | 订单日期 🔸     | 客户名称 🔹       | 是否完成・ | 采购员・ | 订单金额 🔹 |
|---|---------|-------|------------|--------------|-------|------|--------|
| 1 | •       | A001  | 2020/05/19 | 国顶公司         | 已完成   | 小张   | 5500   |
| 2 |         | A002  | 2020/05/22 | 10月11日11月11日 | 已元叱   | 小学   | 18000  |
| 3 |         | A003  | 2020/05/23 | 森通           | 未完成   | 小王   | 1200   |
| 4 |         | A004  | 2020/05/24 | 创意广告         | 未完成   | 小赵   | 35000  |
| 5 |         | A005  | 2020/05/27 | 迈多贸易         | 未完成   | 小李   | 60000  |
| 6 |         | A006  | 2020/05/28 | 祥通           | 已完成   | 小王   | 8000   |
| 7 |         | A007  | 2020/05/19 | 广通           | 未完成   | 小赵   | 7500   |
|   |         |       |            |              |       |      |        |

| 订单编号 💽 | 客户名称 | ▼ 订单金额 ▼ |
|--------|------|----------|
|        |      |          |
|        |      |          |
|        |      |          |
|        |      |          |
|        |      |          |
|        |      |          |
|        |      |          |

| 返回信息 [5500]不符合为[订单<br>>订单金额设置的整 |                |
|---------------------------------|----------------|
| 类型的数据验证限制                       | 单表-<br>数<br>J。 |

再选择第二行记录,单击"添加数据"按钮,您可以看到数据添加到了表格中,且返回码为0,表示服务端命令执行成功。

# 添加数据

|   |   | 订单编号・ | 订单日期 🔹     | 客户名称 🔹 | 是否完成・ | 采购员・ | 订单金额 💌 |
|---|---|-------|------------|--------|-------|------|--------|
| 1 |   | A001  | 2020/05/19 | 国顶公司   | 已完成   | 小张   | 5500   |
| 2 | • | A002  | 2020/05/22 | 通恒机械   | 已完成   | 小李   | 18000  |
| 3 |   | A003  | 2020/05/23 | 森通     | 未完成   | 小土   | 1200   |
| 4 |   | A004  | 2020/05/24 | 创意广告   | 未完成   | 小赵   | 35000  |
| 5 |   | A005  | 2020/05/27 | 迈多贸易   | 未完成   | 小李   | 60000  |
| 6 |   | A006  | 2020/05/28 | 祥通     | 已完成   | 小王   | 8000   |
| 7 |   | A007  | 2020/05/19 | 广通     | 未完成   | 小赵   | 7500   |
|   |   |       |            |        |       |      |        |
|   |   |       |            |        |       |      |        |

| 订单编号 ▼ | 客户名称 🔹 | 订单余额▼ |      |   |
|--------|--------|-------|------|---|
| A002   | 通恒机械   | 18000 | 返回码  | 0 |
|        |        |       | 返回信息 |   |
| 结束     |        |       |      |   |